# To Update Industry profile need to follow some steps

## Login Industry

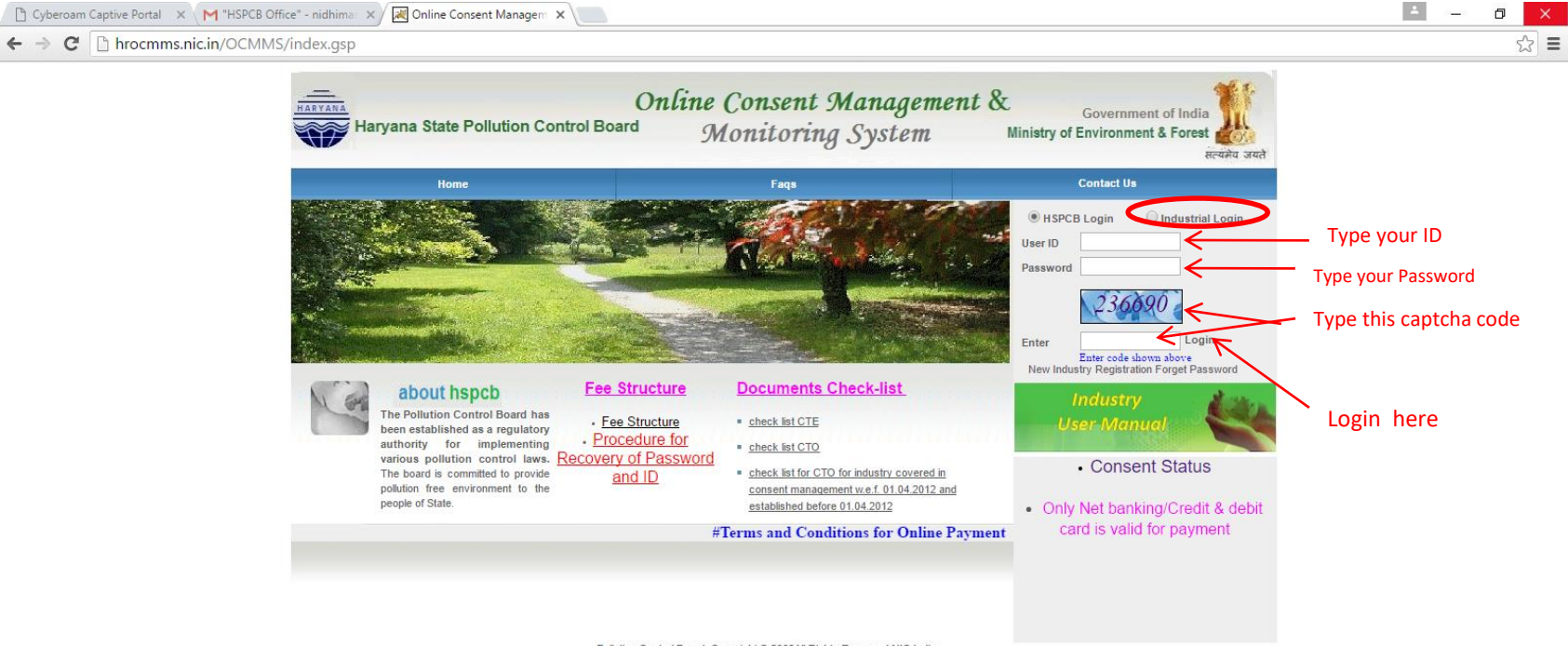

Pollution Control Board, Copyright © 2009All Rights Reserved NIC India

O I'm Cortana. Ask me anything.

# After Login to update the profile

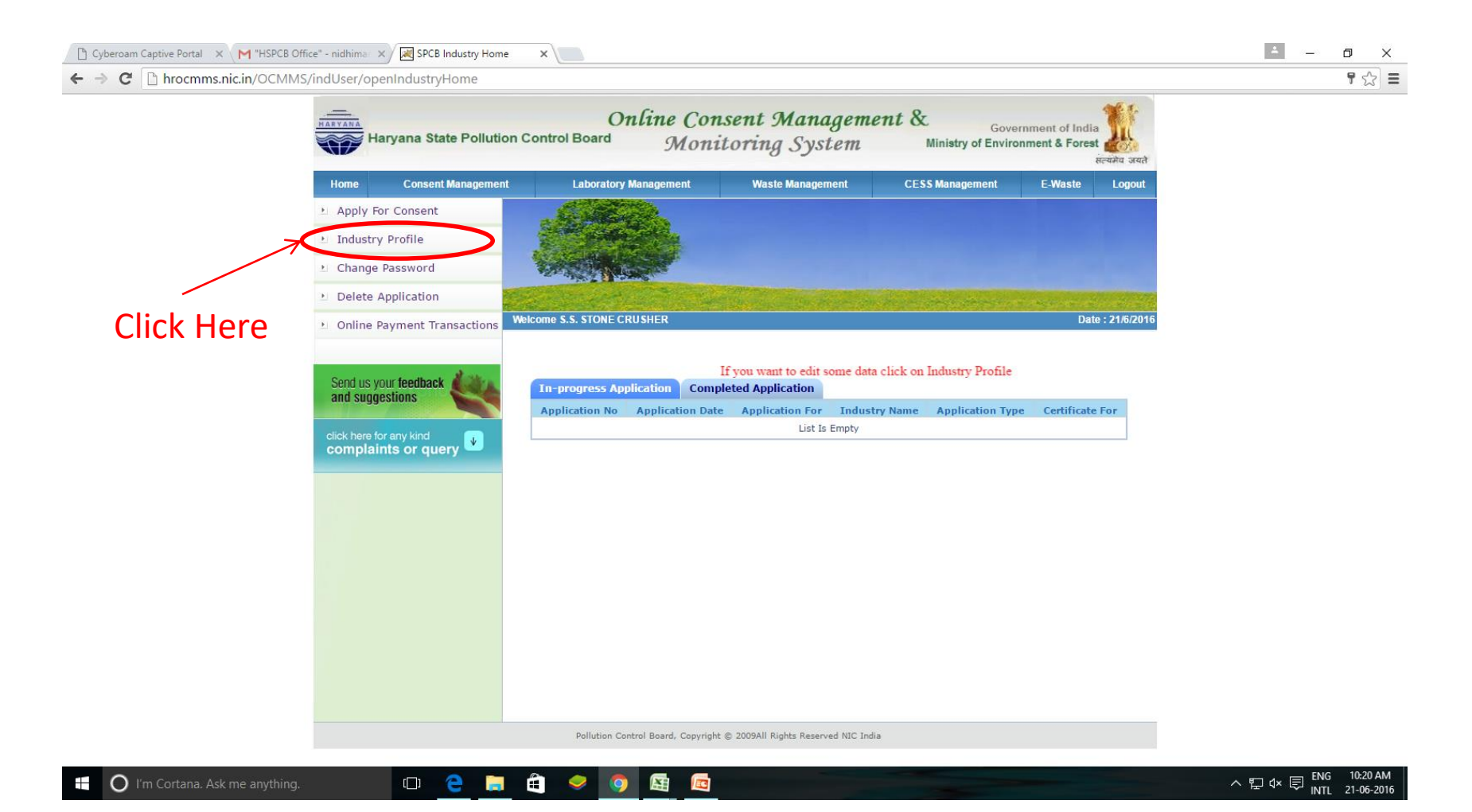

### To edit the profile click on "Edit" button.

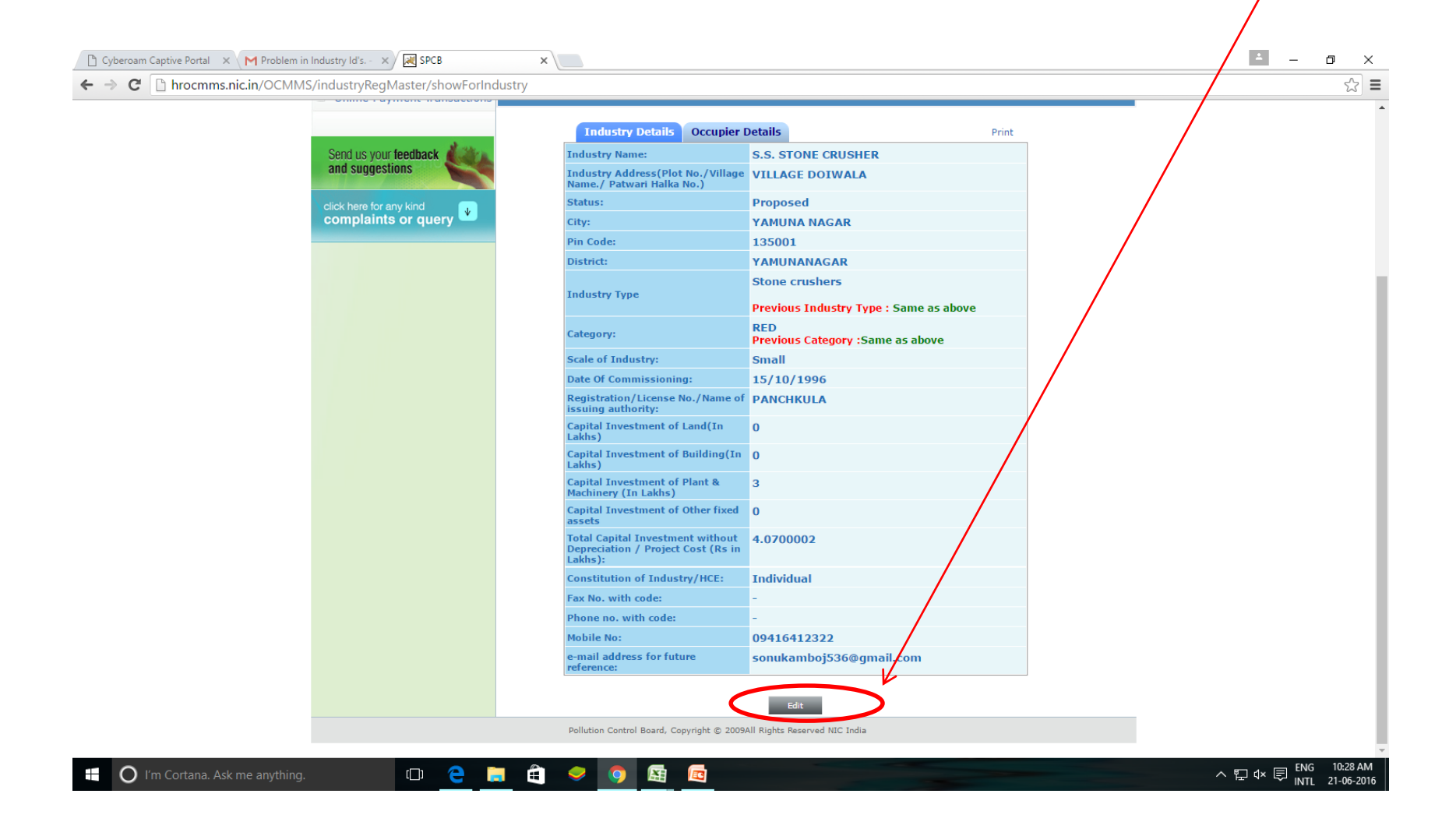

#### Chose the industry type then category(Red, Orange, Green &

#### White) is taken automatically by Software.

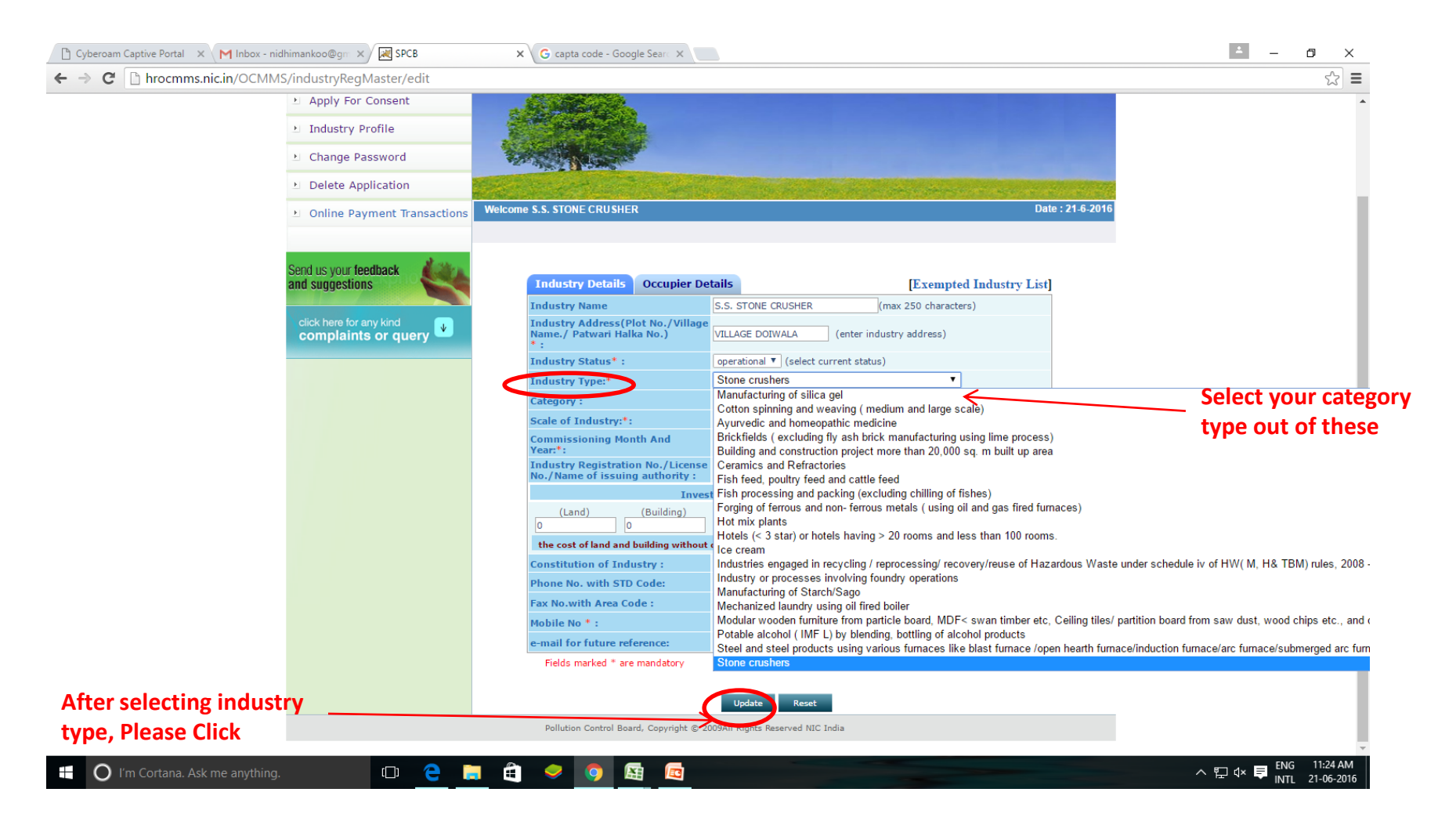

## You will see message.

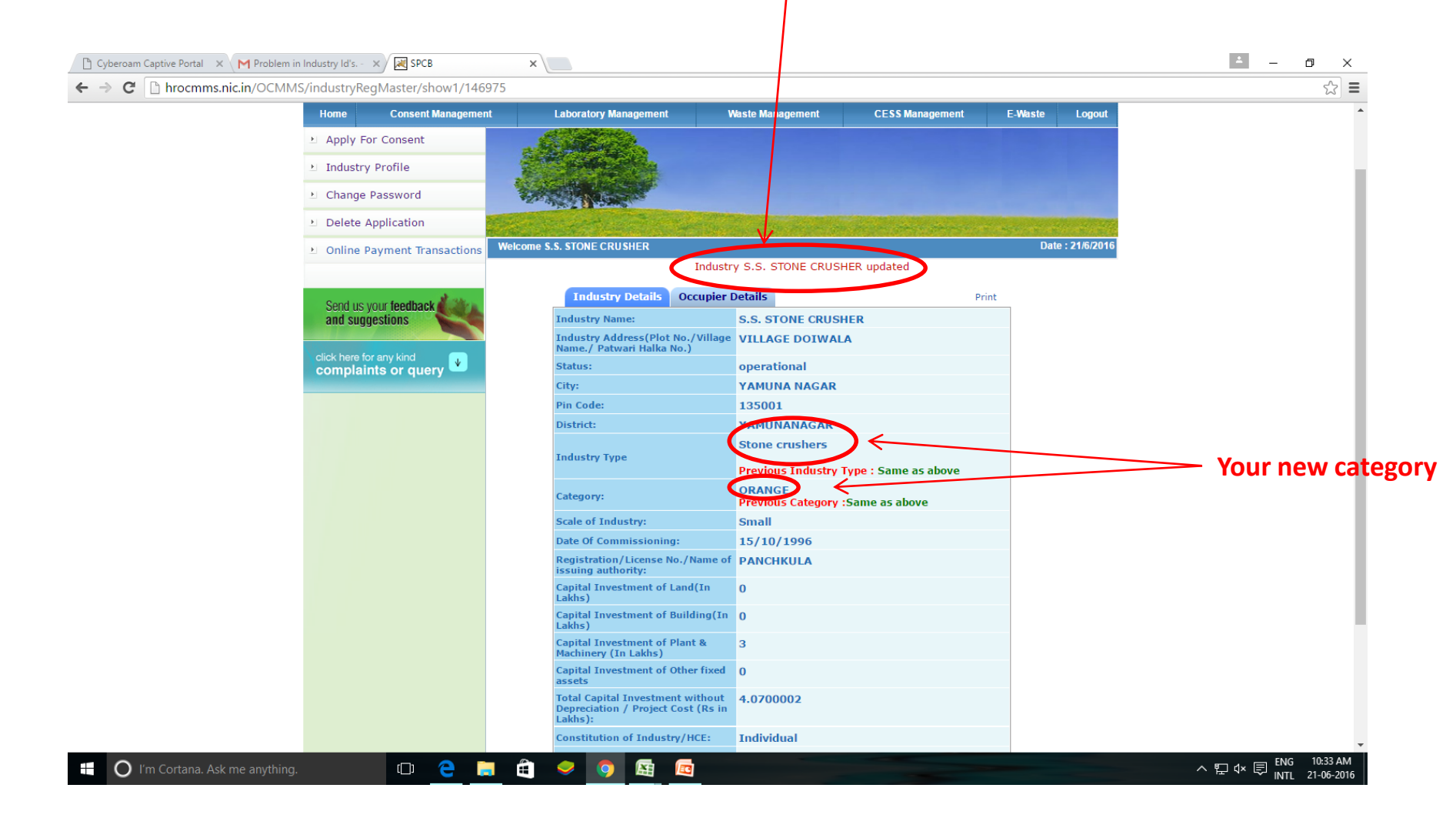